## Wie erstelle ich meinen Stundenplan? Eine Checkliste mit Bildschirmfotos für Erstsemesterstudierende WWW.AGNES.HU-BERLIN.DE in 1. www.agnes.hu-berlin.de/ Browseradressleiste eingeben Computer- und 2. **ANMELDUNG MIT HU-ACCOUNT** Medienservice Single Sign-On - Shibb Zentraler Login HU-Account Mein HU-Account Name 0 Passwort vergessen? HU-Passwort ..... Zustimmungserklärung für die Übertragung persönlicher Daten an diesen Service zurücksetzen 3. **RICHTIGE STUDIEN- UND** A 🖻 https://www.slawistik.hu-berlin.de/de/studium/studienordnungen-formulare/ ()**PRÜFUNGSORDNUNG** zur Hand nehmen 4. **SEMESTER EINSTELLEN:** AGNES aktuelles Semester wählen, Lehre und Prüfung online z.B. WiSe 2022/23 oder Sommer 2023 → fortlaufend Semester: WiSe 2022/23 V Abmelden auf "VORLESUNGSVERZEICHNIS" 5. AGNES klicken Lehre und Prüfung online Semester: WiSe 2022/23 Abmelden Meine Fu Name [HU-Kürze]] Rolle: Studierende\*r Hilfe

Stundenplan

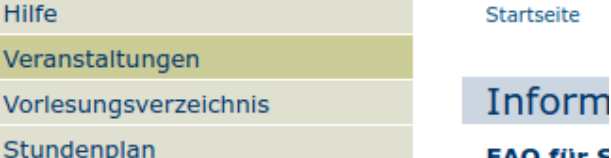

## 6. "<u>SPRACH- UND</u>

LITERATURWISSENSCHAFTLICHE FAKULTÄT" anklicken

## Vorlesungsverzeichnis (WiSe 2022/23)

- 🕕 Humboldt-Universität zu Berlin
  - () Berliner Institut für Islamische Theologie (BIT)
  - Institut f
    ür Katholische Theologie (IKT)
  - Lehrveranstaltungen im Praxissemester
  - Allgemeine Informationen
  - Career Center
  - Wissenschaftliche Weiterbildungsangebote
  - Überfachlicher Wahlpflichtbereich
  - Projekttutorien
  - Zentrales Angebot f
    ür alle Lehramtsstudierenden
  - 🚺 Juristische Fakultät
  - Lebenswissenschaftliche Fakultät
  - Mathematisch-Naturwissenschaftliche Fakultät
  - Philosophische Fakultät
  - 🚯 Sprach- und literaturwissenschaftliche Fakultät 🛛 🛑
  - 🚯 Kultur-, Sozial- und Bildungswissenschaftliche Fakultät
  - 🕦 Theologische Fakultät
  - Wirtschaftswissenschaftliche Fakultät
  - 🚺 bologna.lab: Neue Lehre, neues Lernen
  - Zentralinstitut Großbritannien-Zentrum (GBZ)
  - 🚯 Hermann von Helmholtz-Zentrum für Kulturtechnik (HZK)
  - Zentraleinrichtung Sprachenzentrum
  - ① Zentrum Jüdische Studien Berlin-Brandenburg (ZJS)
  - 1 Zentraleinrichtung Computer- und Medienservice
- 7. "INSTITUT FÜR SLAWISTIK UND HUNGAROLOGIE" anklicken

## Vorlesungsverzeichnis (WiSe 2022/23)

🚺 Humboldt-Universität zu Berlin

Sprach- und literaturwissenschaftliche Fakultät

- 🚯 Masterstudiengang Europäische Literaturen
- 1 Institut für Anglistik und Amerikanistik
- 🗊 Institut für deutsche Literatur
- 1 Institut für deutsche Sprache und Linguistik
- 1 Institut für Klassische Philologie
- 1 Institut für Romanistik
- 🚺 Institut für Slawistik und Hungarologie
- Nordeuropa-Institut

Vorlesungsverzeichnis (WiSe 2022/23)

Humboldt-Universität zu Berlin
 Sprach- und literaturwissenschaftliche Fakultät

1 Institut für Slawistik und Hungarologie

- Berufsfeldbezogene Zusatzqualifikationen
- 8. EIGENEN STUDIENGANG MIT

PASSENDER STO/PO AUSWÄHLEN: Studienbeginn 2022 = PO 2022

 $\rightarrow \underline{BA Russisch (PO: 2022)}$  $\rightarrow \underline{BA Slawische Sprachen und} \\ \underline{Literaturen (PO: 2022)}$  $\rightarrow \underline{BA Ungarische Literatur und} \\ \underline{Kultur}$ 

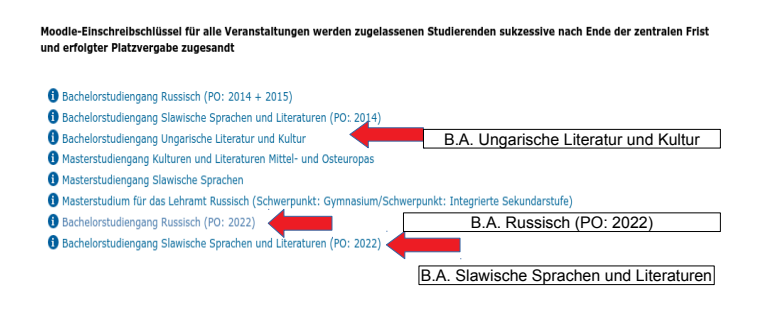

Seitenansicht wählen: > kurz > mittel > lang

- 9. **MODUL AUSWÄHLEN:**
- Modul LW 1, SW 1, SP XX → bei Auswahl an Kursen nach <u>Studien- und Prüfungsordnung</u>, Interesse und Zeit entscheiden

### Vorlesungsverzeichnis (WiSe 2022/23)

| umboldt-Universität zu Berlin                                  |        |
|----------------------------------------------------------------|--------|
| Sprach- und literaturwissenschaftliche Fakultät                |        |
| Institut für Slawistik und Hungarologie                        |        |
| Bachelorstudiengang Slawische Sprachen und Literaturen (PO: 2) | 2022)  |
| 1 Modul LW 1: Einführung in die Literaturwissenschaft.         | LW 1   |
| 🚯 Modul LW 2: Literaturwissenschaft: Poetik, Medium, Diskurs   |        |
| 🕦 Modul SW 1: Einführung in die Sprachwissenschaft             | SW 1   |
| 🚯 Modul SW 2: Sprachwissenschaft: Struktur, Text, Kontext      | 0111   |
| 1 Modul SP 1: Sprachpraxis I                                   |        |
| 🚯 Modul SP 2: Sprachpraxis II                                  |        |
| Modul SP 3: Sprachpraxis III     SP XX vol                     | StO/PO |
| Modul SP 4: Sprachpraxis IV                                    |        |
| 1 Modul SP 5: Sprachpraxis V                                   |        |
| 🕦 Modul SP 6: Sprachpraxis VI                                  |        |
|                                                                |        |
|                                                                |        |

10. VERANSTALTUNG MIT BUTTON "AUSWÄHLEN" WÄHLEN UND MIT BUTTON "JETZT BELEGEN/ABMELDEN" BESTÄTIGEN

| /stNr.  | Veranstaltung                                                                                                    | VstArt            | Veranstaltungsformat | Aktion           |
|---------|----------------------------------------------------------------------------------------------------|-------------------|----------------------|------------------|
| 5260005 | Sprachenübergreifend: Einführung in die Literaturtheorie -<br>Kazalarska-Zhivkova , Wurm                                   | Grundkurs         | Präsenz              | belegen/abmelder |
| 5260006 | Russisch: Geschichte der ostslawischen Literaturen (russisch, ukrainisch, belarusisch) vom 1719. Jahrhundert - Frank       | Vorlesung/Seminar | Präsenz              | belegen/abmelder |
| 5260107 | Sprachenübergreifend: Theorie und Poetik der literarischen<br>Übersetzung - Lörincz                                        | Seminar           | Präsenz              | belegen/abmelder |
| 5260123 | Sprachenübergreifend: "Über sich selbst schreiben":<br>Spielformen autobiographischen Schreibens - Kazalarska-<br>Zhivkova | Seminar           | Präsenz              | belegen/abmelder |
| 5260127 | Sprachenübergreifend: Moderne Literaturtheorien und ihre<br>Anwendung - Jerschow                                           | Seminar           | Präsenz              | belegen/abmelder |

# oder über Detailansicht:

Sprachenübergreifend: Einführung in die Literaturtheorie - Detailseite

Funktionen: Ausgewähltes vormerken belegen/abmelden

Seiteninhalt: Grunddaten Termine Zugeordnete Personen Studiengänge Einrichtungen Inhalt Strukturbaum

#### Grunddaten

**О** н

A

•

| Veranstaltungsart                                         | Grundkurs                                            | Veranstaltungsnummer | 5260005 |
|-----------------------------------------------------------|------------------------------------------------------|----------------------|---------|
| Semester                                                  | WiSe 2022/23                                         | SWS                  | 2       |
| Rhythmus                                                  | jedes Semester                                       | Moodle-Link          |         |
| Veranstaltungsstatus                                      | Freigegeben für Vorlesungsverzeichnis<br>Freigegeben | Sprache              | deutsch |
| Belegungsfrist - Eine Belegung<br>ist online erforderlich | Zentrale Frist 01.07.2022 - 12.10.2022 aktuell       |                      |         |
| Veranstaltungsformat                                      | Präsenz                                              |                      |         |

### Termine

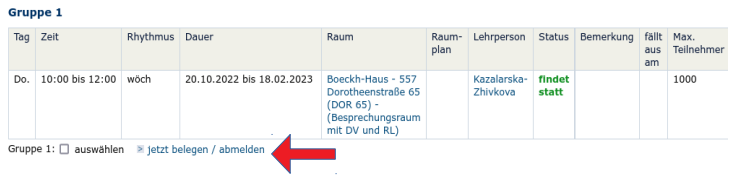

# 11. AUF "STUNDENPLAN" KLICKEN

verschiedene Optionen beachten: z.B. Plan als Druckversion (*HTML; PDF oder iCalendar Export*) speichern

# Stundenplanansicht:

Vorlesungsverzeichnis

Stundenplan

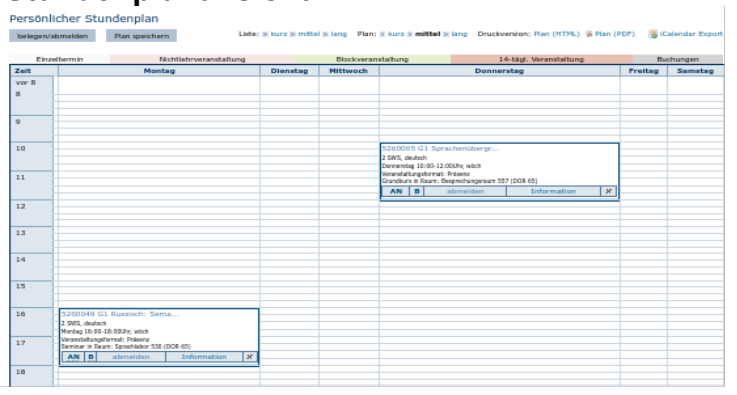

## 12. "ABMELDEN" klicken

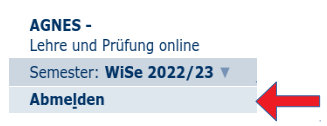